## TUTORIAL – COMO RECUPERAR SENHA 1º PASSO → Acessar o site: <u>https://www.rionovodosul.es.gov.br/selecao</u> 2º PASSO → Clicar na opção "ENTRAR" no canto superior direito: Prefeitura de **Rio Novo do Sul** ENTRAR LA CRIAR CONTA PROCESSOS SELETIVOS COM INSCRIÇÕES ABERTAS Processo Seletivo Fim das Inscrições TESTE - PROCESSO SELETIVO SIMPLIFICADO Nº XX/2025 14/02/2025 09:10:00 **O** PROCESSOS SELETIVOS PREVISTOS Nenhum processo seletivo previsto encontrado. **M** PROCESSOS SELETIVOS COM INSCRIÇÕES ENCERRADAS LISTAR TODOS 3º PASSO → Clicar na opção "<u>RECUPERAR SENHA</u>": Prefeitura de **Rio Novo do Sul** ENTRAR A ENTRAR CPF: (Só números) 00000000000 Senha: \*\*\*\*\* ENTRAR 🔿 Criar conta Recuperar senha

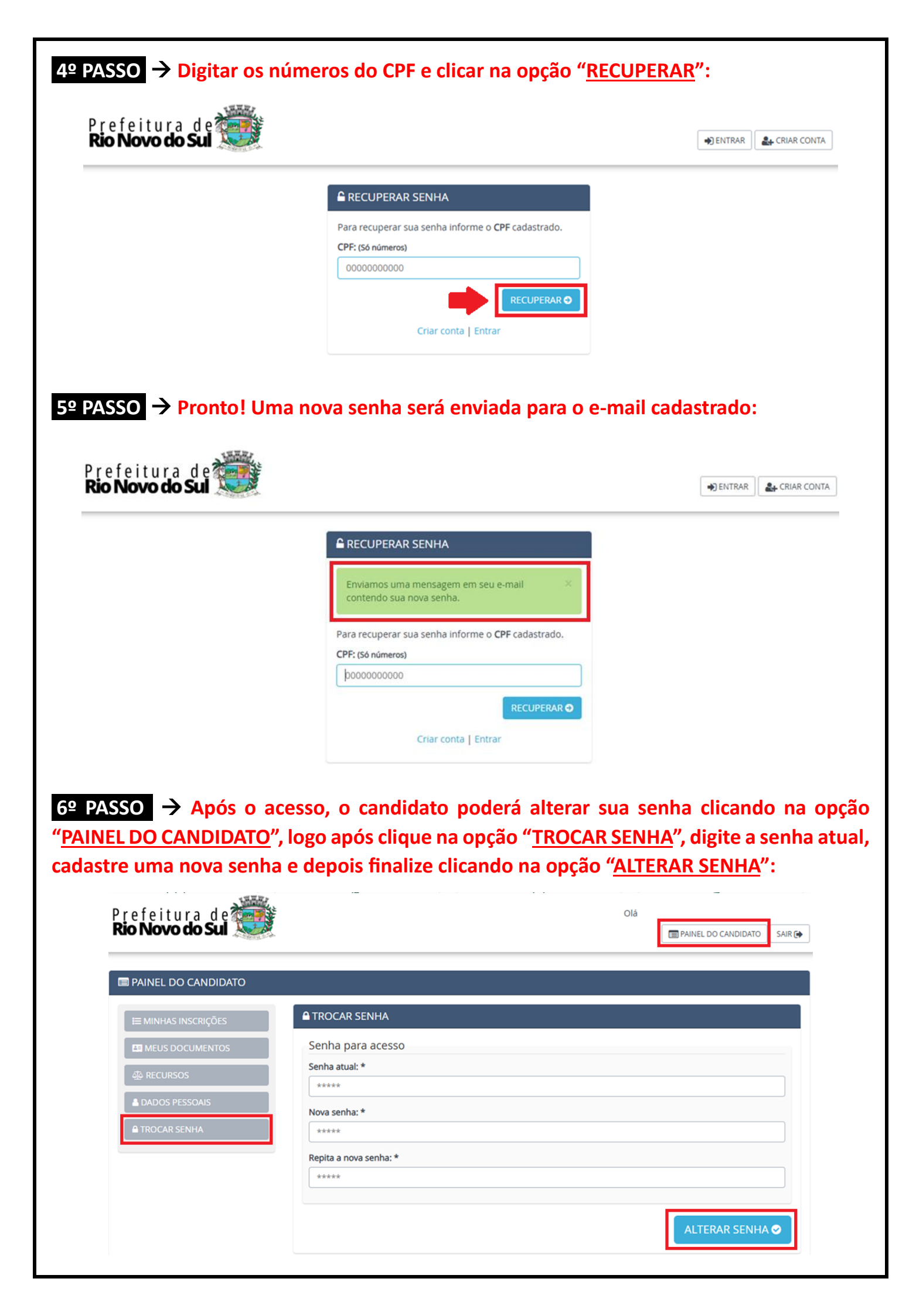